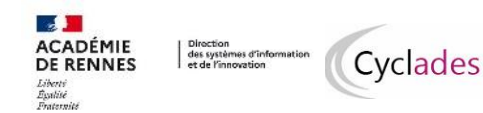

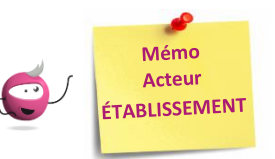

# Affecter des épreuves-candidats en salle et en date (heure)

Cette fiche mémo a pour but de vous présenter les activités liées à l'affectation des épreuves en SALLE et / ou en DATE, par l'acteur ETABLISSEMENT. Le but de ce mémo est de vous présenter les actions à réaliser par l'acteur Etablissement afin de permettre la convocation des candidats.

Certaines épreuves ont déjà une date.

Exemple : les épreuves terminales étant à date nationale, la date est déjà attribuée et donc pas à affecter par l'Etablissement.

De même, les dates de passage des épreuves EDS sont fixées chaque session, vous n'avez pas à affecter les candidats en date-heure sur les épreuves EDS sauf pour les parties des épreuves organisées en établissement.

Sont à affecter en salle et/ou date les épreuves qui vous ont été déléguées, y compris les épreuves organisables en établissement indiquées ci-dessous :

| Aux Epreuves | Anticipées | : |
|--------------|------------|---|
|--------------|------------|---|

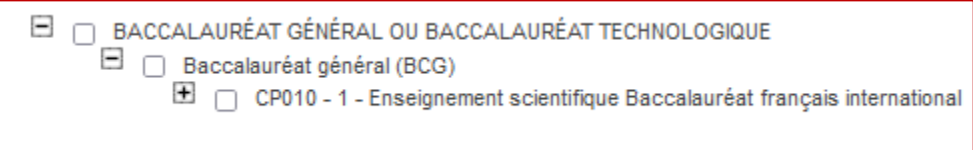

#### En Terminale :

| 🖯 📋 BACCALAURÉAT GÉNÉRAL OU BACCALAURÉAT TECHNOLOGIQUE                                                   |
|----------------------------------------------------------------------------------------------------|
| Baccalauréat général (BCG)                                                                               |
| CT080B - 1 - ENS. SCI. BFI eval. 2                                                                       |
| T006B - 1 - Biologie - écologie pratique                                                                 |
| T010B - 1 - Numérique et sciences informatiques pratique                                                 |
| T011B - 1 - Physique-chimie pratique                                                                     |
| T012B - 1 - Sciences de la vie et de la terre pratique                                                   |
| T017BA - 1 - EPPCS pratique physique et sportive                                                         |
| T017BB - 1 - EPPCS commentaire d'une prestation physique                                                 |
| 🖻 🔄 Sciences et technologies de l'hôtellerie et de la restauration (STHR)                                |
| T024A - 1 - sciences et technologies culinaires - enseignement scientifique alimentation environnement   |
| T024B - 1 - sciences et technologies des services - enseignement scientifique alimentation environnement |
| Sciences et technologies de laboratoire (STL)                                                            |
| T029B - 1 - Biochimie-biologie-biotechnologie pratique                                                   |
| T030B - 1 - Sciences physiques et chimiques en laboratoire pratique                                      |
| I USUB - I - Sciences physiques et chimiques en laboratoire pratique                                     |

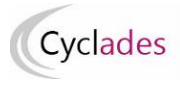

Attention ! Le compte candidat CYCLADES est obligatoire : un contrôle de présence du compte candidat CYCLADES est réalisé lors de l'affectation en date. Un message

1 L'affectation en date n'est pas autorisée car ce candidat ne possède pas de compte candidat Cyclades. Tous les candidats doivent possèder un compte Cyclades personnel

d'erreur s'affiche si le candidat n'a pas de compte.

Dans les exemples qui suivent, nous verrons une épreuve EDS, mais le principe est le même pour les autres épreuves, ainsi que pour le domaine EA.

# Affecter en DATE-HEURE les candidats à l'épreuve sélectionnée

En tant qu'acteur Etablissement, grâce à l'activité « *Affecter par date par épreuve* » accessible depuis le menu « *Organisation > Affectation > Affecter par date et heure* », je vais affecter une date à une épreuve organisée dans mon établissement. Mode opératoire :

- 1. Sélectionner l'épreuve dans la liste des épreuves organisées dans mon établissement
- 2. Sélectionner globalement **tous** les candidats, en cochant la case en haut à gauche de la liste ou sélectionner **un groupe de candidats** par les coches à gauche des candidats concernés (une petite fenêtre s'ouvre alors pour me permettre de saisir la date commune aux candidats)
- 3. Saisir une date d'épreuve pour **un candidat** : l'enregistrement est automatique, une coche verte apparaît alors.
- 4. La date est enregistrée dès sa saisie dans le champ ou suite à affectation en groupe.

Pour annuler une date, il suffit de retirer la date, soit unitairement soit par groupe de candidats, soit globalement.

Une fois les dates et heures saisies, je peux filtrer sur une colonne (Candidat, Div, ...) et ordonnancer par date et heure pour m'assurer qu'il n'y a pas de chevauchement.

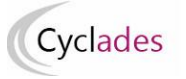

|         | Epreuve Numérique et scier                  | nces informatiqu | es pratique                                          |      |                         |    |                |                    |          |        |       |        |     |                        |   |
|---------|---------------------------------------------|------------------|------------------------------------------------------|------|-------------------------|----|----------------|--------------------|----------|--------|-------|--------|-----|------------------------|---|
| Liste d | es candidats                                |                  |                                                      |      |                         |    | Reche          | ercher dans les re | ésultats | s:     |       |        |     |                        | _ |
|         | Candidat                                    | Handi. 🗸         | Etablissement Inscription                            | Div. | Qualification présentée | •• | Grp. éléve 🗸 🖛 | Salle 🗸            | Date I   | Epreu  | ve    |        |     | Ŧ                      |   |
|         | YUVB-DUPONT YUVB-Jeanne<br>(1846362074 - 3) | Non              | LGT ARISTIDE BRIAND – ST NAZAIRE CEDEX<br>(0440069L) | TG09 | BCG                     | -  |                | -                  | 15/03/   | 2022   | 00:00 | )      |     | ] 🗸                    | 1 |
|         | PPVB-DUPONT PPVB-Jeanne<br>(2047375605 - 2) | Non              | LGT ARISTIDE BRIAND – ST NAZAIRE CEDEX<br>(0440069L) | TG07 | BCG                     | -  |                | - <1               | 15/03/   | 2022   | 00:00 | )      |     | $\mathbb{I}\mathbb{I}$ |   |
| ⊐;      | FOPH-DUPONT FOPH-Jeanne<br>(2047375647 - 2) | Non              | LGT ARISTIDE BRIAND – ST NAZAIRE CEDEX<br>(0440069L) | TG09 | BCG                     | -  |                | -                  | 0        |        | mar   | s 2022 | 2   |                        |   |
|         | DHVL-DUPONT DHVL-Jeanne<br>(2047375671 - 2) | Non              | LGT ARISTIDE BRIAND – ST NAZAIRE CEDEX<br>(0440069L) | TG09 | BCG                     | -  |                | -                  | L        | м      | м     | J ,    | v   | s                      | Î |
|         | FRNL-DUPONT FRNL-Jeanne<br>(2047375673 - 2) | Non              | LGT ARISTIDE BRIAND – ST NAZAIRE CEDEX<br>(0440069L) | TG09 | BCG                     | -  |                | -                  | 7        | 1      | 2     | 3      | 4   | 5                      |   |
|         | GXSL-DUPONT GXSL-Jeanne<br>(2047375674 - 2) | Non              | LGT ARISTIDE BRIAND – ST NAZAIRE CEDEX<br>(0440069L) | TG09 | BCG                     | -  |                | -                  | 14       | 8      | 16    | 10     | 11  | 12<br>19               |   |
| ב       | KITL-DUPONT KITL-Jeanne (2047375678 -<br>2) | Non              | LGT ARISTIDE BRIAND – ST NAZAIRE CEDEX<br>(0440069L) | TG09 | BCG                     | -  |                | -                  | 21       | 22     | 23    | 24     | 25  | 26                     |   |
| 2       | ZBBB-DUPONT ZBBB-Jeanne<br>(2047375849 - 2) | Non              | LGT ARISTIDE BRIAND – ST NAZAIRE CEDEX<br>(0,40069L) | TG04 | BCG                     | -  |                | -                  | - 28     | 29     | 30    | 31     |     |                        |   |
|         | HIPO-DUPONT HIPO-Jeanne (2047375961<br>- 2) | Non              | LGT ARISTIDE BRIAND – ST NAZAIRE CEDEX<br>(0440069L) | TG08 | BCG                     | -  |                | -                  | Heure    |        |       | 0      | 0 ~ | : 00                   |   |
| ichage  | de l'élément 1 à 18 sur 18 élément(s)       |                  |                                                      |      |                         |    |                |                    | Mair     | ntenar | nt    |        | Af  | ffecte                 | 9 |

Saisir la date de l'épreuve : l'enregistrement est automatique et les candidats affectés en date apparaissent dans la liste.

Lors de la saisie de la date de l'épreuve, j'apporte une attention particulière aux messages affichés à l'écran (en particulier ceux de fin de ligne), ceux-ci sont susceptibles de m'informer d'un chevauchement entre la période de passage saisi pour l'épreuve et la période de passage d'une autre épreuve de ce même candidat. Le message réapparait si je laisse la souris au-dessus de l'icône :

| Une épre | uve est déjà affectée à la r | nême date. |
|----------|------------------------------|------------|
| 102      | 15/03/2021 15:00             | A .        |
| 101      |                              |            |

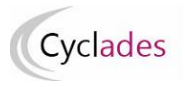

### Affecter en SALLE un candidat pour une épreuve donnée

Le menu Organisation > Affectation > Affecter par salle propose quatre activités de gestion des affectations en salle.

# Affecter par salle par épreuve

Dans l'activité Organisation > Affectation > Affecter par salle > Affecter par salle par épreuve, je peux affecter en salle par épreuve :

- 1. Je sélectionne l'épreuve dans la liste des épreuves organisées dans mon établissement
- 2. Je peux filtrer sur le handicap, la classe, le groupe et/ou la date pour affecter les candidats dans les salles. Par exemple, je peux filtrer sur une journée particulière et affecter les candidats sélectionnés dans la même salle pour toute la journée
- 3. Je sélectionne la salle dans la liste déroulante puis j'enregistre

| Organisation > Affecta                                      | ition > Affecte            | er par salle > Affecter par s                | alle par épre | euve 📀                  |               | 2021            |                       |                       | Ľ   |
|-------------------------------------------------------------|----------------------------|----------------------------------------------|---------------|-------------------------|---------------|-----------------|-----------------------|-----------------------|-----|
| Epreuxe                                                     | Physique-chimie            | pratique 🗸                                   | >             |                         |               |                 |                       |                       |     |
| <ul> <li>Liste des candidats (<u>Tout sélect</u></li> </ul> | ionner / <u>Tout dés</u> e | électionner )                                |               |                         |               |                 | Recherche             | r dans les résultats: |     |
| Candidat                                                    | ■ Handi.                   | Etablissement Inscription                    | Div. 🗸 🕨 🖛    | Qualification présentée | ►▼ Grp. éléve | Com.examinateur | Date                  | ✓ Salle               | L . |
| FISHER Martin (2104026920 - 1)                              | Oui                        | LP PAUL-EMILE VICTOR –<br>OBERNAI (0670050R) | -             |                         | -             | -               | Le 15/03/2021 à 15h00 | ~                     |     |
| FULBERT Catherine<br>(2104026924 - 1)                       | Non                        | LP PAUL-EMILE VICTOR –<br>OBERNAI (0670050R) | -             |                         | -             | -               | Le 15/03/2021 à 15h00 | 101 ~                 |     |
| MOGET Alain (2104026926 - 1)                                | Non                        | LP PAUL-EMILE VICTOR –<br>OBERNAI (0670050R) | -             |                         | -             | -               | -                     | 102                   |     |
| Affichage de l'élément 1 à 3 sur 3 é                        | élément(s)                 |                                              |               |                         |               |                 |                       | 101                   |     |
|                                                             |                            |                                              |               |                         |               |                 |                       | 102                   |     |
|                                                             |                            |                                              |               |                         |               |                 |                       | 201<br>202            |     |
|                                                             |                            |                                              |               |                         |               |                 |                       |                       |     |
|                                                             |                            |                                              |               |                         |               |                 |                       |                       |     |
|                                                             |                            |                                              |               |                         |               |                 |                       | 2                     |     |

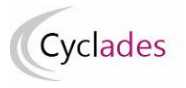

4. Je peux aussi procéder à l'affectation en salle par glisser – déposer vers une salle disponible puis j'enregistre

| ▲ Organisation > Affectation > Affecter par salle > Affecter                                                                                                    | ar salle par épreuve 🔮 2021                                                                                                    | <b>V</b>                                                                 |
|----------------------------------------------------------------------------------------------------|----------------------------------------------------------------------------------------------------|--------------------------------------------------------------------------|
| Epreuve Physique-chimie pratique                                                                                                    |                                                                                                    |                                                                          |
| <ul> <li>Liste des candidats ( Tout sélectionner / Tout désélectionner )</li> </ul>                                                                             |                                                                                                    | Rechercher dans les résultats:                                           |
| Candidat Handi. V Etablissement Inscriptio                                                                                                    | Div. V V Qualification présentée                                                                                                    | Date Salle                                                               |
| FISHER Martin (2104026920 - 1) Oui LP PAUL-EMILE VICTOR – OBERNAL (057050R)                                                                                     | Je clique sur le candidat et je                                                                                                    | Le 15/03/2021 à 15h00 102 ✓                                              |
| FULBERT Catherine Non LP PAUL-EMILE VICTOR –                                                                                                    | maintiens le bouton de la souris                                                                                                    | Le 15/03/2021 à 15h00 101 V                                              |
| (2104026924 - 1) OBERNAT (06 70050R)<br>MOGET Alain (2104026926 - 1) Non LP PAUL-EMILE VICTOR –                                                                 | 1 enfoncé                                                                                                    | -                                                                        |
| Affichage de l'élément 1 à 3 sur 3 élément(s)                                                                                                    |                                                                                                    |                                                                          |
| Récapitulatif des salles<br>Sélectionner un ou plusieurs élèves (cliquer sur la ou les lignes) (<br>Consultez rapidement les fonctions de cette page en cliquan | Glisser vers une salle pour avecter : Tout en ga<br>MOGET Alain (2104026 26 - 1) 2 je fais gl<br>is faire un glisser-déposer vers une salle disponible.<br>ci. | rdant le bouton enfoncé,<br>isser le curseur vers la<br>salle à affecter |
| 101 1 candidature (vider)<br>X FULBERT Catherine (2104026924 - 1)                                                                                               | 102 1 candidature (vider)<br>X FISHER Martin (2104026920 - 1)                                                                                                  | tts ) 201<br>Vide<br>(déposez votre sélection ici)                       |
|                                                                                                    | Je relâche le bouton de la souris                                                                                                    | 4                                                                        |
|                                                                                                    | quand mon curseur est au dessus                                                                                                    |                                                                          |
|                                                                                                    | de la salle à affecter                                                                                                    | Enregistrer                                                              |

5. Je n'oublie pas d'enregistrer les affectations réalisées

Remarque : dans cette activité, la capacité des salles n'est pas contrôlée.

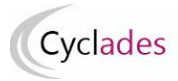

Affecter individuellement un candidat dans une salle - cas d'aménagement d'épreuve

Dans l'activité Organisation > Affectation > Affecter par salle >Affecter par salle individuellement je peux affecter individuellement en salle.

Dès l'accès à l'activité une fenêtre de recherche m'est proposée.

Par défaut, le critère de recherche **Données handicap > Mesures pour handicap** est valorisé à « **Renseigné (non vide)** » de façon à lister les candidats nécessitant un aménagement d'épreuves.

Je peux changer la valeur de ce critère et positionner à « Non renseigné (vide) » si je souhaite lister les candidats n'ayant pas de mesures d'aménagement d'épreuves accordées.

J'utilise le bouton « Rechercher » pour lancer la recherche : j'obtiens ainsi la liste des candidats à affecter répondant à mes critères de sélection :

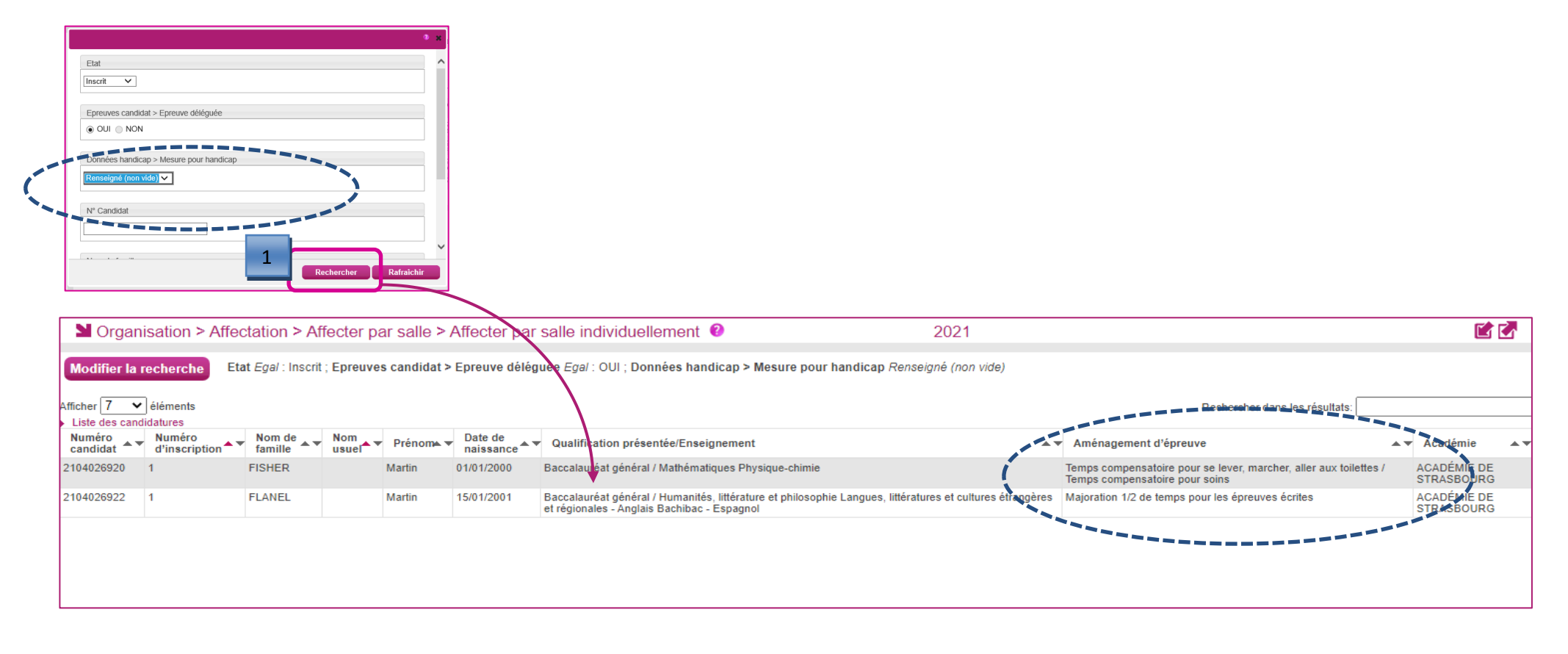

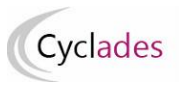

Suite à l'affichage de la liste de candidats résultant de la recherche, je clique sur une ligne de la liste des candidats pour **sélectionner** le candidat à affecter en salle : un écran d'affectation s'ouvre.

Les boutons « voir suivant » et « voir précédent » permettent de naviguer dans la liste des candidats résultant de ma recherche.

Le bandeau en haut de l'écran rappelle les données identifiant le candidat.

La liste des épreuves du candidat est affichée, s'il a été affecté en **date** au préalable, celle-ci est **affichée à droite** du libellé de l'épreuve.

Pour affecter l'épreuve du candidat en salle :

• Je sélectionne l'épreuve à affecter en salle puis je clique sur suivant (ou bien je clique sur l'onglet « Sélection de salle »).

| Solution > Affectation > Affecter par salle > Affecter par salle indi                                                                                                    | ividuellement 🛛                                                      | 2021                                                            | <u>C</u> |
|----------------------------------------------------------------------------------------------------|----------------------------------------------------------------------|-----------------------------------------------------------------|----------|
| Voir précédent 2                                                                                                    | 2104026920 , 1 (1/2) Voir suivant                                    |                                                                 | ·        |
| N° candidat : 02104026920 N° inscription : 001 FISHER Martin né(e) le : 01/01/2000<br>Etablissement d'inscription : LP PAUL-EMILE VICTOR - OBERNAI (0670050R) - ACADÉMIE DE :<br>Mesure(s) : Temps compensatoire pour se lever, marcher, aller aux toilettes - Temps compensatoire pour se lever, marcher, aller aux toilettes - Temps compens | Qualification présentée : Baccalauréat g<br>STRASBOURG<br>pour soins | jénéral <b>Enseignement(s) :</b> Physique-Chimie, Mathématiques | 3        |
| Veuniez selectionner les epfeuves du candidat à affecter dans une même salle, ou à désaffecter :         Filtrer         Sélectionner tout / Désélectionner tout         Mathématiques - écrite - lundi 15/03/2021 de 14:00 à 18:00 240 minutes         Physique-chimie pratique - pratique - lundi 15/03/2021 de 15:00 à 16:00 60 minutes         Physique-chimie écrit - écrite - mardi 16/03/2021 de 09:00 à 12:30 210 minutes                                                                                                    | ]                                                                    |                                                                 |          |
|                                                                                                    | Précéd 2 Suivant                                                     | Affecter Désaffecter Rafr                                       | aîchir   |

• Une fois la salle sélectionnée, je n'oublie pas d'utiliser le bouton « Affecter » afin d'enregistrer l'affectation en salle :

| Organisation >                                                                                                    | Affectation > Affecter par salle > Affecter p                                                                                                    | oar salle individuellement 😢                                                                       | 2021                                                    |                            |
|----------------------------------------------------------------------------------------------------|----------------------------------------------------------------------------------------------------|----------------------------------------------------------------------------------------------------|---------------------------------------------------------|----------------------------|
|                                                                                                    | Voir p                                                                                                    | précédent 2104026920 , 1 (1/2) Voir s                                                              | uivant                                                  | ·                          |
| N° candidat : 021040263<br>Etablissement d'inscriptic<br>Mesure(s) : Temps compen<br>Sélection d'épreuves                                                                                                    | 920 N° inscription : 001 FISHER Martin né(e) le<br>on : LP PAUL-EMILE VICTOR - OBERNAI (0670050R) -<br>Isatoire pour se lever, marcher, aller aux toilettes - Temps<br>Sélection de la salle <i>Q</i> | : 01/01/2000 Qualification présentée : Bacca<br>ACADÉMIE DE STRASBOURG<br>compensatoire pour soins | alauréat général <b>Enseignement(s)</b> : Physique-Chim | ie, Mathématiques          |
| 1 épreuve a été sélectionne<br>Sélectionner la salle pou                                                                                                    | ee<br>ur affectation :                                                                                                    |                                                                                                    | Visibilité à :                                          | ○ Journée ○ Horaire strict |
| Salle                                                                                                    | Occupation /Capacité                                                                                                    |                                                                                                    | Accessibilité                                           |                            |
| Q_101_                                                                                                    | 0/30                                                                                                    |                                                                                                    |                                                         | 9                          |
| 102     102     102     102     102     102     102     102     102     102     102     102     102     102     102     102     102     102     102     102     102     102     102     102     102     102     102     102     102     102     102     102     102     102     102     102     102     102     102     102     102     102     102     102     102     102     102     102     102     102     102     102     102     102     102     102     102     102     102     102     102     102     102     102     102     102     102     102     102     102     102     102     102     102     102     102     102     102     102     102     102     102     102     102     102     102     102     102     102     102     102     102     102     102     102     102     102     102     102     102     102     102     102     102     102     102     102     102     102     102     102     102     102     102     102     102     102     102     102     102     102     102     102     102     102     102     102     102     102     102     102     102     102     102     102     102     102     102     102     102     102     102     102     102     102     102     102     102     102     102     102     102     102     102     102     102     102     102     102     102     102     102     102     102     102     102     102     102     102     102     102     102     102     102     102     102     102     102     102     102     102     102     102     102     102     102     102     102     102     102     102     102     102     102     102     102     102     102     102     102     102     102     102     102     102     102     102     102     102     102     102     102     102     102     102     102     102     102     102     102     102     102     102     102     102     102     102     102     102     102     102     102     102     102     102     102     102     102     102     102     102     102     102     102     102     102     10     102     102     102     102     102     102     102     102 | 0/30                                                                                                    |                                                                                                    |                                                         | 9                          |
| Q 103 - 1                                                                                                    | 0/30                                                                                                    |                                                                                                    |                                                         | Q                          |
| O 201                                                                                                    | 0/30                                                                                                    |                                                                                                    |                                                         | Q                          |
| O 202                                                                                                    | 0/30                                                                                                    |                                                                                                    |                                                         | Q                          |
| O 203                                                                                                    | 0/30                                                                                                    |                                                                                                    |                                                         | Q                          |
| 0 204                                                                                                    | 0/30                                                                                                    |                                                                                                    |                                                         | •                          |
|                                                                                                    |                                                                                                    | Précédent                                                                                          | Suivant 2 Affecter Désuffec                             | ter Rafraîchir             |

• Si j'ai besoin de désaffecter la salle déjà affectée d'un candidat-épreuve, je sélectionne l'épreuve et j'utilise le bouton « désaffecter » :

| ■ Organisation > Affectation > Affecter par salle > Affecter par salle individuellement ⑧                                                                                                    | 2021                                                    | C 🖸         |
|----------------------------------------------------------------------------------------------------|---------------------------------------------------------|-------------|
| Voir précédent 2104026920 , 1 (1/2) Voir suivar                                                                                                    | t                                                       | Ť           |
| N° candidat : 02104026920 N° inscription : 001 FISHER Martin né(e) le : 01/01/2000 Qualification présentée : Baccalauré<br>capitassement a inscription : LF FALL-EMILE VICTOR - OBERNAI (0670050R) - ACADÉMIE DE STRASBOURG<br>Mesure(s) : Temps compensatoire pour se lever, marcher, aller aux toilettes - Temps compensatoire pour soins<br>Sélection d'épreuves S Sélection de la salle                                                            | at général <b>Enseignement(s) :</b> Physique-Chimie, Ma | thématiques |
| Veuillez sélectionner les épreuves du candidat à affecter dans une même salle, ou à désaffecter :         Filtrer         Sélectionner tout / Désélectionner tout         Mathémâtiques - écrite - lundi 15/03/2021 de 14:00 à 18:00 240 minutes         Salle : 101         Physique-chimie pratique - pratique - lundi 15/03/2021 de 15:00 à 16:00 60 minutes         Physique-chimie écrit - écrite - mardi 16/03/2021 de 09:00 à 12:30 210 minutes |                                                         |             |
| Précédent Suivar                                                                                                    | nt Affecter Désaffecter                                 | Rafraîchir  |

Cyclades

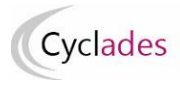

## Affecter en SALLE : collectivement

Suite au lancement de l'activité « *Organisation > Affectation > Affecter par salle > Affecter par salle collectivement* », un écran s'ouvre recensant les épreuves triées par qualification présentée.

Attention : les candidatures pour lesquelles le candidat dispose d'un aménagement ne sont pas affichées dans cette activité, ces candidats doivent être affectés via l'activité d'affectation individuelle.

Seules les épreuves horodatées restant à affecter sont présentes dans cette activité.

Dans cette activité, la capacité des salles est contrôlée : il s'agit de la capacité en salle d'examen.

Une fois le(s) groupe(s) d'épreuve(s) sélectionné(s), je passe sur le deuxième onglet, sélection des salles.

| S | élection des épreuves e Sélection des salles                                                                                                 |                               |
|---|----------------------------------------------------------------------------------------------------|-------------------------------|
| Т | utes les épreuves sélectionnées pour un candidat de ront affectées dans la même salle. Seules les épreuves horodatées sont affichées         |                               |
|   | Libellé affectation * aa Je saisis le libellé du traite                                                                                      | ment d'affectation. C'est ce  |
|   | Filtrer III Ibellé qui me permettra pa                                                                                                    | ar la suite, en cas d'erreur, |
|   | Sélectionner tout / Désélectionner tout     d'identifier correctement le                                                                     | traitement afin de l'annuler. |
|   | 🕘 🔽 19/01/2021 - EDS - ACADÉMIE DE STRASBOURG                                                                                                |                               |
|   | 😑 🗹 Baccalauréat général                                                                                                    |                               |
|   | Arts écrit - 1621 - Art - Cinéma audiovisuel - écrite - lundi 15/03/2021 de 14:00 à 17:30 - 2 candidatures                                   |                               |
|   | Histoire-géographie, géopolitique et sciences politiques - 8234 - écrite - lundi 15/03/2021 de 14:00 à 18:00 - 2 candidatures                |                               |
|   | Humanités, littérature et philosophie - 8235 - écrite - lundi 15/03/2021 de 14:00 à 18:00 - 3 candidatures                                   |                               |
|   | Mathématiques - 0466 - écrite - lundi 15/03/2021 de 14:00 à 18:00 - 1 candidature                                                            |                               |
|   | Physique-chimie écrit - 3587 - écrite - mardi 16/03/2021 de 09:00 à 12:30 - 3 candidatures                                                   |                               |
|   | Sciences de la vie et de la terre écrit - 3826 - écrite - mardi 16/03/2021 de 09:00 à 12:30 - 1 candidature                                  |                               |
|   | 🔰 🔽 🔚 🗁 🗁 🗁 👘 👘 👘 👘 👘 🕹 🕹 🕹 🕹 🕹 🕹 🕹 🕹 🕹 🕹 🕹 🕹 🕹                                                                                              | ture                          |
|   | Z Langues, littératures et cultures étrangères et régionales écrit - 8405 - Espagnol - écrite - mardi 16/03/2021 de 14:00 à 17:30 - 1 candid | lature                        |
|   | Matrématiques - 0466 - écrite - mardi 16/03/2021 de 14:00 à 17:30 - 1 candidature                                                            |                               |
|   | Sciences de l'ingénieur - 3372 - écrite - mardi 16/03/2021 de 14:00 à 17:30 - 1 candidature                                                  |                               |

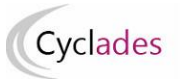

Les épreuves étant horodatées, l'occupation de la salle aux dates-heures des épreuves est connue à la journée, la demi-journée, ou à l'horaire strict.

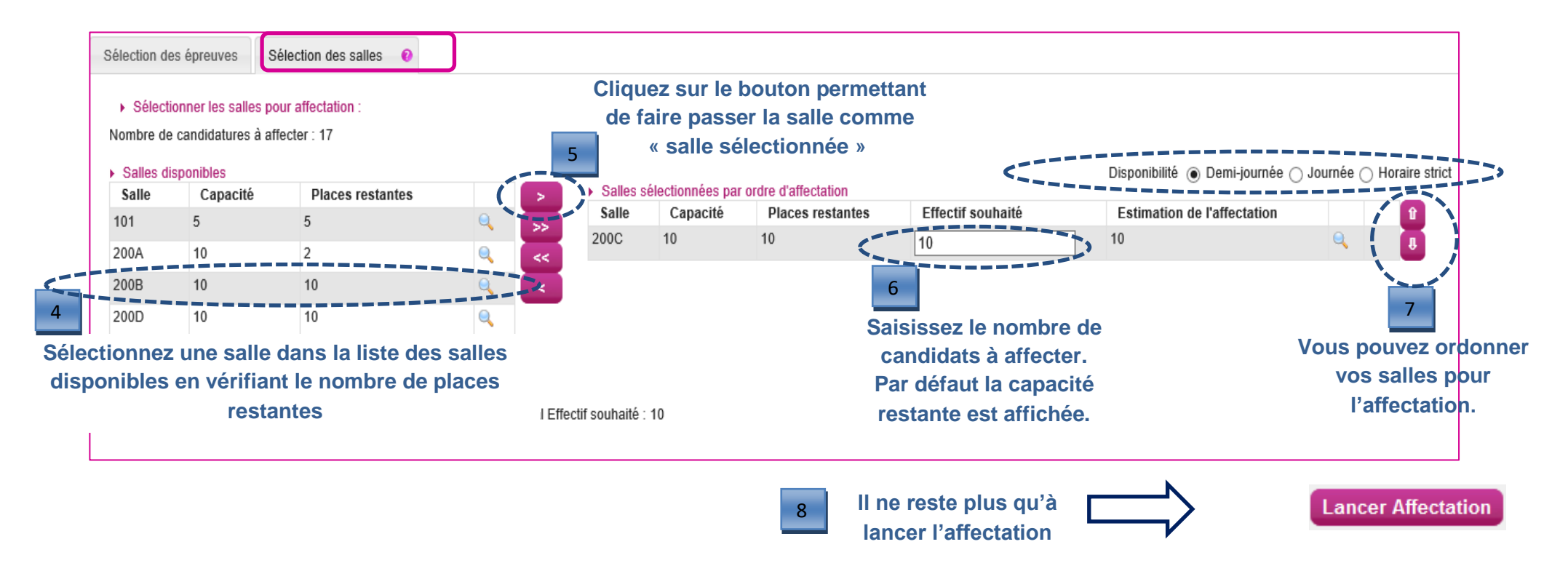

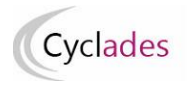

### Annuler une affectation collective en salle

Cette fonctionnalité permet de retirer les salles ayant été affectées par l'activité « Affecter en salle collectivement ».

Au lancement de l'activité, les traitements d'affectation collective en salle sont recensés. Le libellé du traitement que j'avais saisi lors du traitement d'affectation en masse prend ici toute son importance et me permet de repérer facilement le traitement à annuler.

Je sélectionne le traitement relatif aux épreuves dont je veux retirer l'affectation en salle.

Puis je clique sur le bouton « Annuler Affectation Salle ».

Je pourrai ensuite procéder à une nouvelle affectation en salle de ces épreuves.

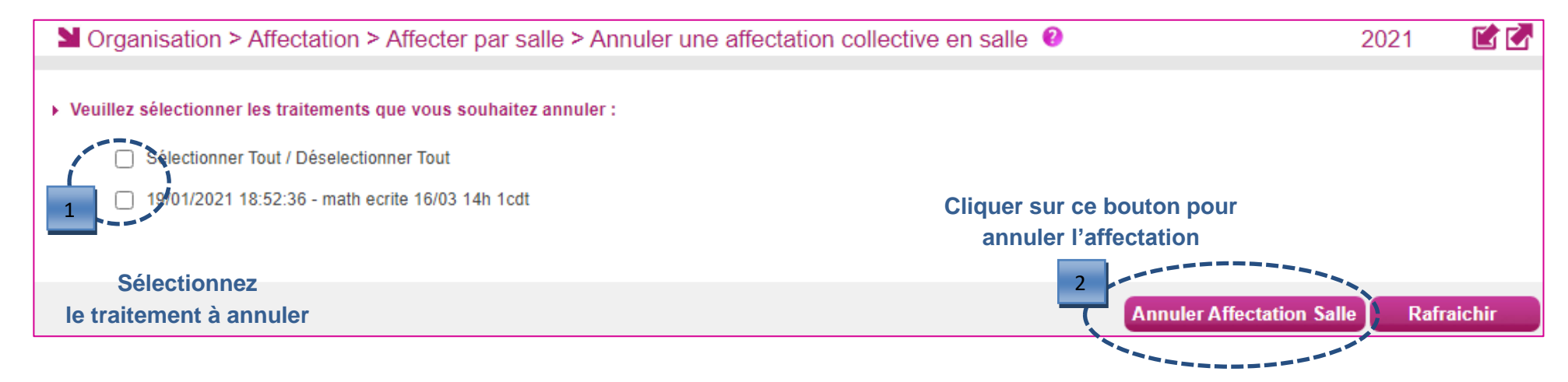

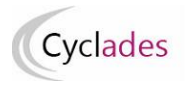

**Remarques quant aux convocations** 

Selon l'épreuve, la convocation est générée par le gestionnaire Examens et Concours (cas des épreuves Terminales...).

Pour les épreuves organisables en établissement, l'activité Convocations par épreuve permet de sélectionner les épreuves à convoquer :

| Epreuve à convoquer                                     |   |
|---------------------------------------------------------|---|
| Numérique et sciences informatiques pratique            | × |
| Numérique et sciences informatiques pratique            | 5 |
| Physique-chimie pratique                                |   |
| Sciences de la vie et de la terre pratique              |   |
| Sciences physiques et chimiques en laboratoire pratique |   |

L'activité de convocation permet de choisir de faire apparaître l'information « salle » lors de l'édition des convocations des candidats :

|   | Informations à éditer                                          |
|---|----------------------------------------------------------------|
|   |                                                                |
| < | Salle                                                          |
|   | Ajout de la mention « Annule et Remplace »                     |
|   | Délai de présentation avant le début de l'épreuve (en min) * 5 |

Le document généré est mis sur les espaces candidats et également disponible dans le menu « Organisation > Documents générés ».